## If student is new to Hillsborough County Public Schools (or if you do not have security questions)

Student password setup:

## https://students.sdhc.k12.fl.us/wps/portal/students

| Student Number:                                                                                                    | <ol> <li>Student ID # in first box</li> <li>Use student birthdate for password as<br/>shown: MMDDYYYY. Example: June 1, 2006 =<br/>06012006</li> </ol>                                      |
|----------------------------------------------------------------------------------------------------|----------------------------------------------------------------------------------------------------|
| Password:                                                                                                    | 3. Click "Log In"                                                                                                    |
| urity Profile                                                                                                    |                                                                                                    |
| Nease choose your three security questions. If you forget your pa<br>Choose answers that you will remember and cannot be easily gue                                                                                                    | assword, we will ask you these questions to allow you to reset it.                                                                                                    |
| Please choose your three security questions. If you forget your processes answers that you will remember and cannot be easily gue         Question 1         Select Question:         Answer:         Confirm Answer:         Question 2         Select Question:         Select Question:         Onfirm Answer:         Question 2         Select Question:         Confirm Answer:         Confirm Answer:         Question 3         Select Question:         - Please select a question | Answer three security questions as<br>requested. Click submit!<br>Suggestion:<br>What is your favorite subject in school?<br>What is your middle name?<br>What is your mother's first name? |

## Click the box to show that you accept the terms of use.

| Security Profile                                                                                                    |
|----------------------------------------------------------------------------------------------------|
| Terms Of Use                                                                                                    |
| Please review one acceptable use policies found at the following link and indicate your acceptance below.<br>Student Nework and Internet Acceptable Use and Safety |
| I accept the terms of use                                                                                                    |
| Change Password                                                                                                    |
| Choose a password you have not used before. It must be between 8 and 12 characters in length and contain at least one alphabetic and one numeric character.        |
| New password:                                                                                                    |
| Retype new password:                                                                                                    |
| Change Password                                                                                                    |

- 1. Create a password (8-12 characters and must contain one alphabet and one number). I suggest you use your Lunch # plus your first initial. XXXXXXJ
- 2. Click "Change Password"

Now exit everything you have open and log in to Clever with your new password.

- https://clever.com
   Login as a student

Login with Student <u>ID#@hcps.net</u> Example <u>1234567@hcps.net</u> Use the password you just created.

## If you forgot your Password (Or are being asked to answer security question)

Did you use Edsby or Clever before? If so, Log in with your Student ID# and old password.

Are you having trouble logging in? Click "Can't Log in?"

| Clever © 2020<br>Privacy Policy - Terms of Service | Department of Children and Families Abuse<br>Hotline: 1-800-962-2873 |                                                                                                    |
|----------------------------------------------------|----------------------------------------------------------------------|----------------------------------------------------------------------------------------------------|
|                                                    |                                                                      | 1. Enter your Student # in first box                                                                   |
|                                                    | Log in with Active Directory                                         | 3 Click "I og in"                                                                                      |
|                                                    |                                                                      |                                                                                                    |
|                                                    |                                                                      | If you <b>do not remember your</b><br><b>password</b> from last year,<br>Click "Forgot/Reset Password" |
|                                                    |                                                                      |                                                                                                    |
|                                                    |                                                                      |                                                                                                    |
| Student<br>Connection                              |                                                                      |                                                                                                    |
|                                                    |                                                                      |                                                                                                    |
|                                                    |                                                                      |                                                                                                    |
| Student Number:                                    |                                                                      |                                                                                                    |
|                                                    |                                                                      |                                                                                                    |
| Password:                                          |                                                                      |                                                                                                    |
| Show Password:                                     |                                                                      |                                                                                                    |
| Log in                                             |                                                                      |                                                                                                    |
| Forgot/Reset Password                              |                                                                      |                                                                                                    |
|                                                    |                                                                      |                                                                                                    |
| Enter your student                                 | t # and birthdate; Click                                             | continue                                                                                               |
|                                                    |                                                                      |                                                                                                    |

| Birth Date: |   |     |   |      |   |
|-------------|---|-----|---|------|---|
| Month       | v | Day | • | Year | Ŧ |

Answer one of your three security questions to reset your password! Submit.

Click in the little box to Accept Terms of use Create new password. I suggest you use your Student ID # plus your first initial. xxxxxxxj

Now exit everything you have open and log in to Clever with your new password.

1. https://clever.com

Continue Cancel

2. Login as a student

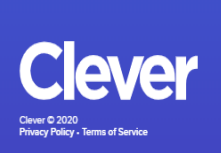

connection at students.sonc.xt2.it us by answering the "challenge questions" 3rd Grade and younger or can't answer "challenge questions" at Student Connection: Stop by the front office of your child's school in person

Department of Children and Families Abuse Hotline: 1-800-962-2873

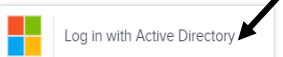

Login with Student <u>ID#@hcps.net</u> Example <u>1234567@hcps.net</u> Use the password you just created.